EN7557990-01

10 - 2022

# 

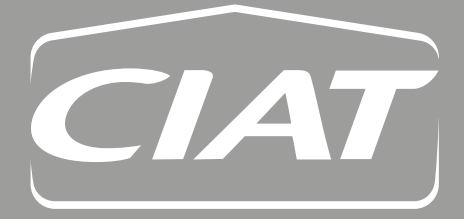

Control manual

| 1 - REMINDERS                                                                                                    | 4                   |
|----------------------------------------------------------------------------------------------------|---------------------|
| <ul> <li>2 - WEBSERVER CONFIGURATION</li> <li>2.1 - Procedure for direct connection to the webserver</li> <li>2.2 - Changing the webserver IP address</li> </ul> | <b> 4</b><br>4<br>6 |
| 3 - USE                                                                                                    | 7                   |
| 3.1 - Login                                                                                                    | 7                   |
| 3.2 - Main page                                                                                                    | 7                   |
| 3.3 - Webserver settings                                                                                                    | 9                   |
| 3.4 - Legal information                                                                                                    | 10                  |
| 3.5 - Overview                                                                                                    | 10                  |
| 3.6 - Setpoints                                                                                                    | 11                  |
| 3.7 - Alarms                                                                                                    | 12                  |
| 4 - APPENDICES                                                                                                    | 13                  |
| 4.1 - Activating javascript                                                                                                    | 13                  |

Translation of the original document

# **1 - REMINDERS**

The web application is available from the webserver root directory. It can be accessed from the following address: http://<webserver>. When connecting to this address, you will be automatically redirected to the application root directory.

It can be accessed from the Internet or local network (depending on the IT network configuration).

The application is compatible with the following browsers (minimum permitted versions):

- Internet Explorer IE10
- Mozilla Firefox 18
- Google Chrome 26

If a different browser or earlier version is used, a pop-up window will appear. The pop-up does not block access; it is possible to use the application but it is not guaranteed to run correctly.

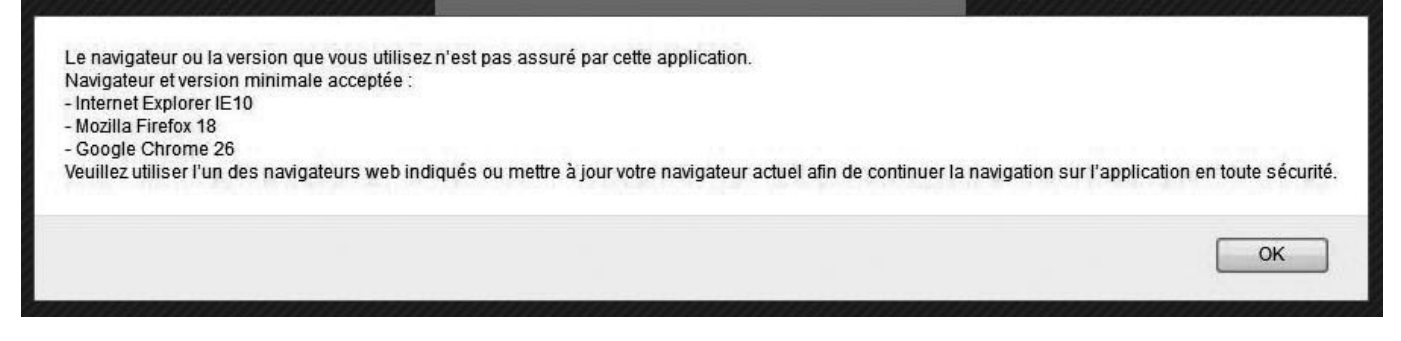

The application has been developed using Javascript, which must be activated in the browser (see Appendices §4.1 for information on activation).

The application has been designed for display at a minimum resolution of 1280x800.

# 2 - WEBSERVER CONFIGURATION

By default, the webserver board is initialised to a fixed IP address (172.16.0.1).

Tests can be run by connecting a PC directly with a network cable (2.1).

To connect this board to your network, it is necessary to configure its IP address (2.2).

#### 2.1 - Procedure for direct connection to the webserver

It is possible to connect directing to the webserver using an Ethernet cable by configuring a PC to the same subnet. **Important: you must have administrator rights to your computer to change your PC's IP address** Procedure for Windows 7:

| Go to the <b>Start</b> menu on your PC then <b>Control Panel</b> .                        | Outil Capture       Documents         Paint       Drages         Loupe       Musique         Ordinateur       .         Panneau de configuration       Périphériques et imprimantes                                                                                                    |
|-------------------------------------------------------------------------------------------|----------------------------------------------------------------------------------------------------|
| In the Network and Internet section, click the link <b>View network</b> status and tasks. | Tous les programmes      Rechercher les programmes et fichiers     Système et sécurité     Consulter l'état de votre ordinateur                                                                                                    |
|                                                                                           | Sauvegarder l'ordinateur<br>Rechercher et résoulte des problèmes         Réseau et Internet         Africher l'etate la gastion du réseau<br>Choisir les options de groupe résidentiel et de<br>partage         Matériel et audio<br>Africher l'etate la question du réseau<br>Choisir les options de groupe résidentiel et de<br>partage         Matériel et audio<br>Africher les périphériques et imprimantes<br>Ajouter un périphérique         Programmes<br>Désinstaller un programme<br>Obtenir des programmes |

# **2 - WEBSERVER CONFIGURATION**

| A new window will open.<br>In the left-hand section, select Change adapter settings.<br>Right-click with the mouse on the name of the network<br>connection you wish to configure.<br>In the menu which appears, select Properties.<br>Select the row Internet Protocol Version 4 (TCP/IPv4).<br>Click the Properties button.<br>Select the row Internet Protocol Version 4 (TCP/IPv4).<br>Click the Properties button.                                                                                                    |
|----------------------------------------------------------------------------------------------------|
| In the left-hand section, select Change adapter settings.<br>If the left-hand section, select Change adapter settings.<br>Fight-click with the mouse on the name of the network connection you wish to configure.<br>In the menu which appears, select Properties.<br>Select the row Internet Protocol Version 4 (TCP/IPv4).<br>Click the Properties button.<br>Select the row Internet Protocol Version 4 (TCP/IPv4).<br>Click the Properties button.                                                                                                    |
| Right-click with the mouse on the name of the network         connection you wish to configure.         In the menu which appears, select Properties.         Select the row Internet Protocol Version 4 (TCP/IPv4).         Click the Properties button.                                                                                                    |
| Right-click with the mouse on the name of the network connection you wish to configure.       In the menu which appears, select Properties.         In the menu which appears, select Properties.       Inchient Edition Africtage Outlis Avancé Connection au réseau local Content ou se deconcert ou se deconcert                                                                                                    |
| Right-click with the mouse on the name of the network connection you wish to configure.       If the menu which appears, select Properties.         In the menu which appears, select Properties.       If the menu which appears is select Properties.         Select the row Internet Protocol Version 4 (TCP/IPv4).       Connection au result local Image Image Im                                                                                                    |
| Right-click with the mouse on the name of the network connection you wish to configure.       Frieier Edition Affidage Outils Avance ?       Organiser Obscadiver co priphtique rises         In the menu which appears, select Properties.       Frieier Edition Affidage Outils Avance ?       Organiser Obscadiver co priphtique rises         Select the row Internet Protocol Version 4 (TCP/IPv4).       Click the Properties button.       Propriets de Connecion au rises tool3         Click the Properties button.       Freier Edition Patage       Connecion au rises tool3                                                                                                    |
| Right-click with the mouse on the name of the network connection you wish to configure.       Fichier Edition Affichage Outils Avance         In the menu which appears, select Properties.       In the menu which appears, select Properties.         Select the row Internet Protocol Version 4 (TCP/IPv4).       Connection au reseau local selection Parage         Click the Properties button.       Internet Protocol Version 4 (TCP/IPv4).         Click the Properties button.       Reseau reseau local selection Parage         Convertient work the under the output of the network the output of the selection of the reseau local selection of the reseau local selection of th                                                                                                    |
| Right-click with the mouse on the name of the network connection you wish to configure.       Fichier Edition Affictage Outils Avance Conservation aurification of the intervention of the intervention of the                                                                                                    |
| Right-click with the mouse on the name of the network connection you wish to configure.       Fichier Edition Affictage Outils Avancé ?         In the menu which appears, select Properties.       Organiser © Déschver ce périphérique réseu         Select the row Internet Protocol Version 4 (TCP/IPv4).       Correctorie au réseu local © Properties button.         Click the Properties button.       Image: Correctorie au réseu local © Correctorie au réseu local © Correctorie au reseu local © Correctorie au reseu local © Correctorie au r                                                                                                    |
| In the menu which appears, select Properties. In the menu which appears, select Properties. Select the row Internet Protocol Version 4 (TCP/IPv4). Click the Properties button. Select the row Internet Protocol Version 4 (TCP/IPv4). Click the Properties button. Corresion en ulisert Reader Authentification Patage Corresion en ulisert Reader Corresion ulise les déments suvants Corresion en ulisert Reader Version (So So So So So So So So So So So So So S                                                                                                    |
| Select the row Internet Protocol Version 4 (TCP/IPv4).         Click the Properties button.         Select the row Internet Protocol Version 4 (TCP/IPv4).         Click the Properties button.                                                                                                    |
| Select the row Internet Protocol Version 4 (TCP/IPv4).<br>Click the Properties button.<br>Click the Properties button.<br>Click the Properties button.<br>Click the Properties button.<br>Click the Properties button.<br>Click the Properties button.                                                                                                    |
| Select the row Internet Protocol Version 4 (TCP/IPv4).         Click the Properties button.         Select the connexion au réseau local 3         Select the row Internet Protocol Version 4 (TCP/IPv4).         Click the Properties button.         Select the row Internet Protocol Version 4 (TCP/IPv4).         Click the Properties button.         Select the row Internet Protocol Version 4 (TCP/IPv4).         Click the Properties button.         Setup result of the Properties button.         Setup result of the reseau Automatication Patage         Context reseau Automatication Patage         Context reseau Network Montor 3 Diver         Montost Network Montor 3 Diver                                                                                                    |
| Select the row Internet Protocol Version 4 (TCP/IPv4).         Click the Properties button.         Gestion de réseau Authentification Patage         Connexion en utilisert :         Reader PCe GBE Family Controller #3         Cette connexion utilise les éléments suivants :         Cette connexion utilise les éléments suivants :         Cette connexion utilise les éléments suivants :                                                                                                    |
| Select the row Internet Protocol Version 4 (TCP/IPv4).         Click the Properties button.         Gestion de réseau         Authentification         Presenties         Cornexion en utilisert :         Presenties button.         Cornexion en utilisert :         Cornexion utilise les éléments suivants :         Cette connexion utilise les éléments suivants :         Cette connexion utilise les éléments suivants :         Cette connexion utilise les éléments suivants :                                                                                                    |
| Select the row Internet Protocol Version 4 (TCP/IPv4).         Click the Properties button.         Gestion de réseau Authentification Partage         Connexion en utilisert :         Reatek PC e GBE Family Controller #3         Cette connexion utilise les éléments suivants :         Cette connexion utilise les éléments suivants :         Cette connexion utilise les éléments suivants :         Cette connexion utilise les éléments suivants :                                                                                                    |
| Select the row Internet Protocol Version 4 (TCP/IPv4).         Click the Properties button.         Gestion de réseau Authentification Partage         Connexion en utilisert :         Reatek PC e GBE Family Controller #3         Cette connexion utilise les éléments suivants :         Cette connexion utiles les éléments suivants :         Cette connexion utiles les éléments suivants :                                                                                                    |
| Select the row Internet Protocol Version 4 (TCP/IPv4).         Click the Properties button.         Gestion de réseau         Authentification         Propriétés de Connexion au réseau local 3         Gestion de réseau         Authentification         Propriétés de Connexion en utilisant :         Reatek PC e GBE Family Controller #3         Cette connexion utilise les éléments suivants :         Cette connexion utiles les éléments suivants :         Cette connexion utiles les éléments suivants :         Cette nour les réseaux Microsoft         Microsoft Network Monitor 3 Driver                                                                                                    |
| Select the row Internet Protocol Version 4 (TCP/IPv4).<br>Click the Properties button.<br>Click the Properties button.<br>Contexion en utilisent :<br>Reatek PCe GBE Family Controller #3<br>Cette connexion utilise les éléments suivants :<br>Cette connexion utilise les éléments suivants :<br>Cette |
| Select the row Internet Protocol Version 4 (TCP/IPv4).<br>Click the Properties button.<br>Gestion de réseau Authentification Partage<br>Connexion en utilisant :<br>Reatek PC e GBE Family Controller #3<br>Cette connexion utilise les éléments suivants :<br>Cette connexion utilise les éléments suivants :<br>Cette connexion utilise les éléments suivants :<br>Cette connexion utilise les éléments suivants :<br>Cette norme les réseaux Microsoft<br>Cette pour les réseaux Microsoft<br>Cette pour les réseaux Microsoft                                                                                                    |
| Click the Properties button.  Click the Properties button.  Gestion de réseau Authentification Partage  Connexion en utilisant :  Reatek PC e GBE Family Controller #3  Configurer  Cette connexion utilise les éléments suivants :  Cette connexion utilise les éléments suivants :                                                                                                    |
| Concexion de reseau <u>Authentification   Partage</u><br>Connexion en utilisant :<br>Reatek PCe GBE Family Controller #3<br>Configurer<br>Cette connexion utilise les éléments suivants :<br>Cette connexion utilise les éléments suivants :<br>Cette connexion utilise les éléments suivants :<br>Cette particular de page de page de                                                                       |
| Connexion en utilisant :<br>Reatek PC e GBE Family Controller #3<br>Configurer<br>Cette connexion utilise les éléments suivants :<br>Cette connexion utilise les éléments suivants :<br>Cette connexion utilise les éléments suivants :<br>Cette connexion utilise les éléments suivants :<br>Cette connexion utilise les éléments suivants :<br>Cette connexion utilise les éléments suivants :<br>Cette connexion utilise les éléments suivants :<br>Cette connexion utilise les éléments suivants :<br>Cette connexion utilise les éléments suivants :<br>Cette connexion utilise les éléments suivants :<br>Configurer                                                                                                    |
| Configurer Cette connexion uilse les éléments suivants :                                                                                                    |
| Configurer<br>Cette connexion utilise les éléments suivants ;<br>Cient pour les réseaux Microsoft<br>Cient pour les réseaux Microsoft<br>Pient Cient pour les réseaux Microsoft<br>Pient Cient pour les réseaux Microsoft<br>Pient Cient pour les réseaux Microsoft<br>Pient Cient pour les réseaux Microsoft<br>Pient Cient pour les réseaux Microsoft<br>Pient Cient pour les réseaux Microsoft<br>Configurer                                                                                                    |
| Image: Contraction of the second structure of the second structure of                                                                                                    |
| ☑ Microsoft Network Monitor 3 Driver<br>☑ Planficateur de paquets GoS                                                                                                    |
| Image: Second second secon                                                                                           |
| ☑ 📮 Partage de fichiers et imprimantes Réseaux Microsoft                                                                                                    |
| · → Protocole Internet version 6 (TCP/IPv6)                                                                                                    |
| <ul> <li>✓ Inductient entre vesson in resonance</li> <li>✓ Pilote E/S Mappage de découverte de couche liaison</li> </ul>                                                                                                    |
| A. Répondeur de découverte de couche de liaison                                                                                                    |
| Installer Désinstaller Propriétés                                                                                                    |
| Description<br>Protocole TCP/IP (Transmission Control Protocol/Internet Protocol). Le                                                                                                    |
| protocole de réseau étendu par défaut qui permet la communication entre<br>différents réseaux interconnectés.                                                                                                    |
|                                                                                                    |
|                                                                                                    |
|                                                                                                    |
|                                                                                                    |
| Enter your IP address : 172.16.0.2.                                                                                                    |
| Subnet mask · 255.255.0.0                                                                                                    |
|                                                                                                    |
| And validate Les parameters Pleuvent de detamines automatiquement si voue<br>réseau le permet. Sinon, vous devez demander les paramètres IP                                                                                                    |
|                                                                                                    |
| Obtanir une adresse IP automatiquement                                                                                                    |
| Adresse IP :         172.16.0.2                                                                                                    |
| Masque de sous réseau : 255 , 255 , 0 , 0                                                                                                    |
| Passerelle par défaut :                                                                                                    |
|                                                                                                    |
|                                                                                                    |
|                                                                                                    |
| Gerveur DNS auxiliaire :                                                                                                    |
|                                                                                                    |
| Valder les paramètres en quittant Avarcé                                                                                                    |
|                                                                                                    |
| OK Annuler                                                                                                    |

The webserver can now be accessed at the address http://172.16.0.1

### 2.2 - Changing the webserver IP address

To connect the webserver to your network, it is necessary to configure its IP address.

Press and hold the "Alarm" and "Enter" keys simultaneously for 5 seconds. A menu is displayed. Select "Other information" then "PCOWEB/NET config" then "PCOWEB settings".

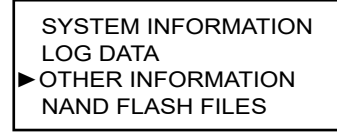

ID NUMBER INFO PCOWEB / NET CONFIG MEMORIES STATUS NAND FLASH FILES

PCOWEB SETTINGS

It is then possible to activate/deactivate DHCP mode or to select a fixed IP.

DHCP:NO IP Address: 172:016:000:001

Then select "YES" on the "Update pCOWeb" line. The message "Update complete. Reboot pCOWeb to apply new settings" should be shown. The PLC must now be restarted.

PCOWEB CONFIG ENABLE Update pCOWEB? YES

PCOWEB CONFIG ENABLE Update complete Reboot pCOWeb to apply new setting

You must wait approx. 2 minutes before you can connect to the board, (the time taken for it to initialise after powering up).

# 3.1 - Login

| Connex       | kion        |
|--------------|-------------|
| Identifiant  | •           |
| Mot de passe |             |
|              | Connexion - |

The login page is shown on the site's landing page, and restricts access to the application.

The default language used will be the one defined in the PLC.

There are three fixed identifiers: User, Installer and Manufacturer.

To log in, enter an identifier and the corresponding password.

The password must be between 4 and 30 characters.

To log in as User, enter the default password fUtilisateur.

To access the application, click "Login".

## 3.2 - Main page

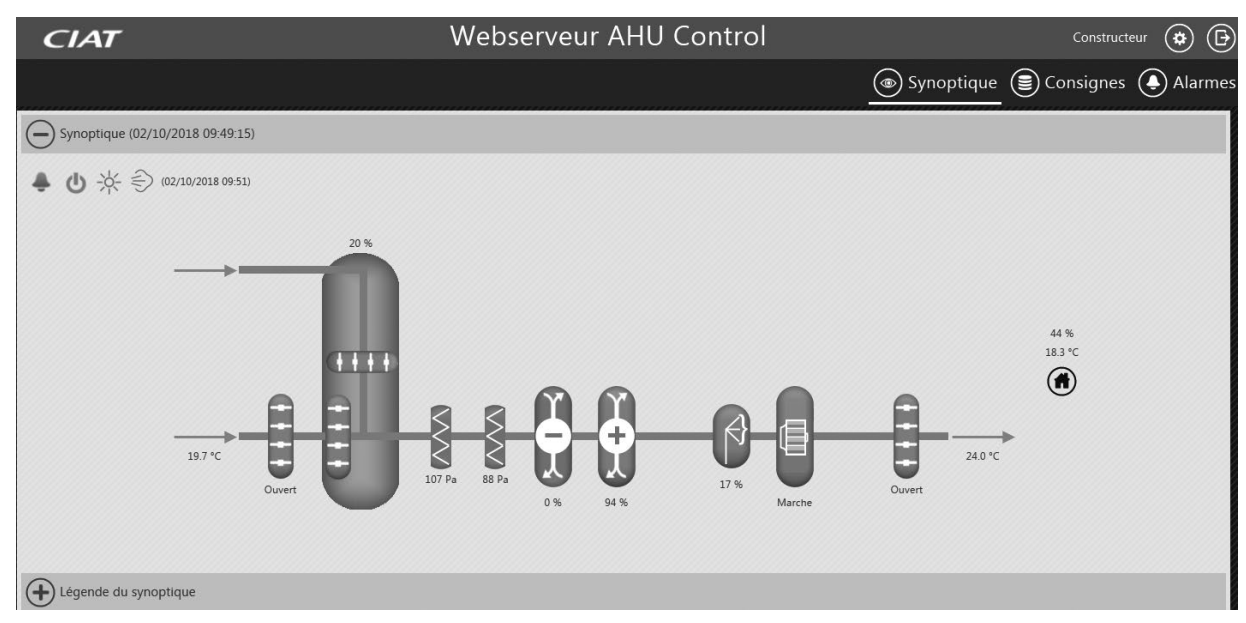

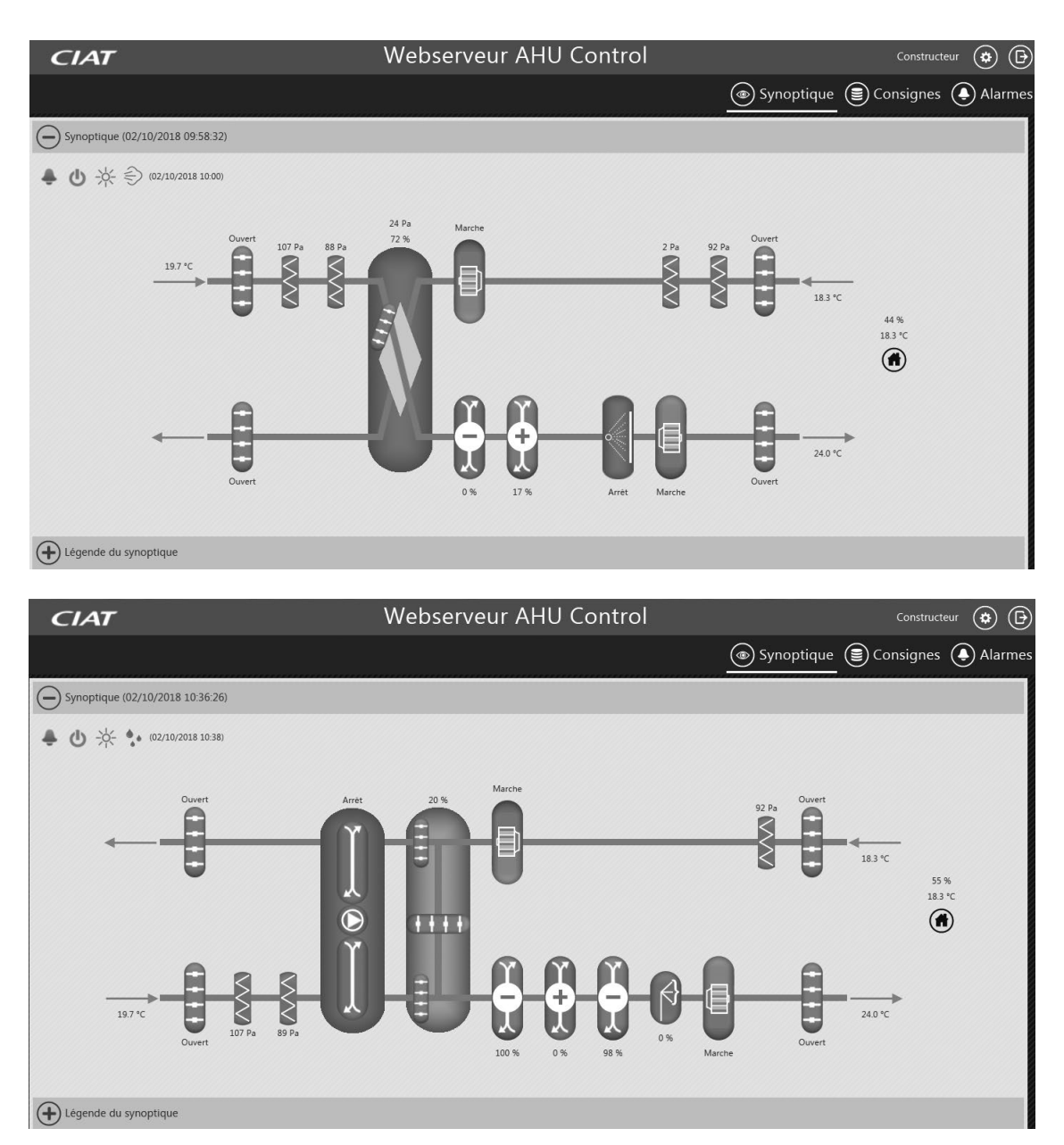

- The main page can only be accessed after logging in.
  - It has four sections:
    - The header
    - The menu
    - The footer
    - The specific pages

#### 3.2.1 - Header

- The header comprises:
- A customisable reference
- The identifier for the person currently logged in
- A button to access the webserver settings (to change the language or password, or change the customisable reference

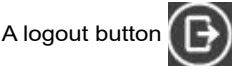

## 3.2.2 - Menu

The menu has three sections: Overview, Setpoints and Alarms

Click on one of the links to go to the page indicated; the selected section is underlined.

If an alarm is active, the logo which corresponds to the Alarm () is replaced by the warning logo indicating that there

is an active alarm. The logo will be displayed until the alarm is cleared.

#### 3.2.3 - Footer

The footer contains four links:

- Legal information: a dedicated area containing the legal information for the application and the manufacturer.
- Manufacturer site: opens the manufacturer's website in a new tab.
- Spare parts: opens the manufacturer's spare parts website in a new tab.
- Network configuration: opens the network configuration website in a new tab. This link is only visible if logged in as Installer.

#### 3.2.4 - Specific pages

The specific page area changes depending on the page that you wish to display. When a page is being loaded, a loading icon is displayed.

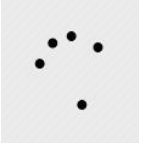

#### 3.3 - Webserver settings

This specific page is used for modifying the webserver settings.

Any modification made will affect all users (only one single language and one single customised reference are possible for all users).

No priority system is in place; the most recent modification will be the one which is applied.

For each of the sections, the change is confirmed by clicking the "Confirm" button within its section.

| CIAT             | Webserveur Al                   | HU Control             | Constructeur 🔅 🕒               |
|------------------|---------------------------------|------------------------|--------------------------------|
|                  |                                 | (®) Sy                 | noptique 🕃 Consignes 🛕 Alarmes |
| - Langue         |                                 |                        |                                |
|                  | Langue actuelle                 | e : Français           |                                |
|                  | Langue : Fra                    | ançais 🗸               |                                |
|                  | Valider                         | <b>v</b>               |                                |
| Hot de passe     |                                 |                        |                                |
|                  | Ancien mot de passe             |                        | ]                              |
|                  | Nouveau mot de passe            |                        | ]                              |
|                  | Retapez le nouveau mot de passe |                        | ]                              |
|                  | Valider                         | <b>v</b>               |                                |
| Référence client |                                 |                        |                                |
|                  | Nouvelle référence              | Webserveur AHU Control | ]                              |
|                  | Valider                         | <b>v</b>               |                                |

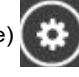

#### 3.3.1 - Languages

The Language section contains a dropdown list of languages available for the application.

- English
- French
- German
- Spanish
- Italian
- Dutch

#### 3.3.2 - password

The password section is used to change the password for the user currently logged in.

It is only possible to change the password if the fields comply with the following rules:

The old password must be entered correctly

The new password fields must be identical

The new password must have a minimum of 4 characters and a maximum of 30.

#### 3.3.3 - Customer reference

The Customer reference section comprises a field which already contains the value entered in the PLC. This reference can be changed, but will only be saved if it is within the 75-character limit. The reference is used for the name of the site and is displayed in the header.

Note: depending on the screen resolution of your browser, it is possible that if the customer reference is too long, it will get swallowed up by the page header bar.

#### 3.3.4 - Information

This section displays information relating to the PLC and the webserver.

#### 3.3.5 - Log file download

This section is only visible if logged in as Installer. It is used to download the webserver logs in the event of a fault, so that they can be sent to the manufacturer's technical support.

#### 3.4 - Legal information

The legal information can be accessed from the page footer.

It contains all the terms and conditions for using and operating the product and the application.

#### 3.5 - Overview

The Overview page is used to view the machine and its operating status in diagram form.

The colours of the elements and the associated information change based on the data sent by the PLC.

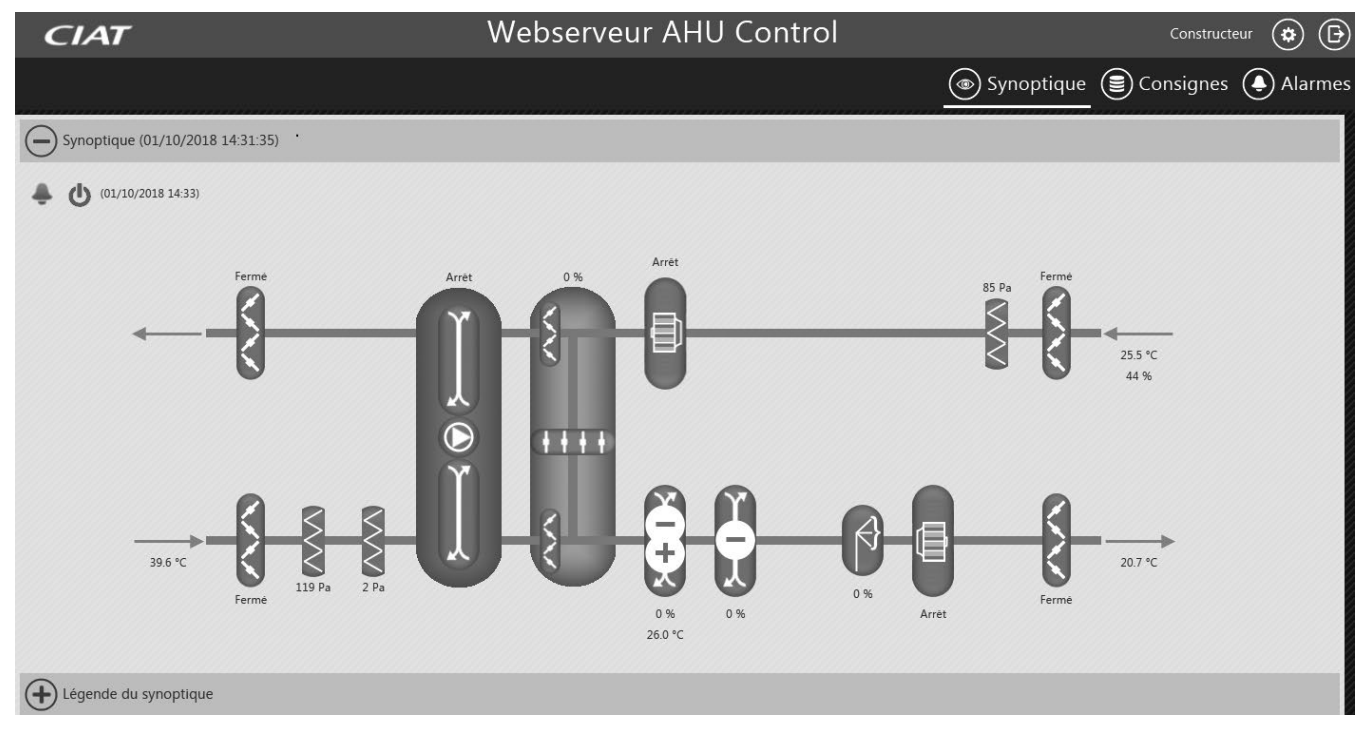

The "Operating status" section contains information displayed dynamically based on the configuration of the machine and its operating status.

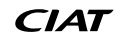

The settings contained in this section are available to view as read only.

| CIAT                                       | Webserveur AH | J Control          | Constructeur 🔅                    |
|--------------------------------------------|---------------|--------------------|-----------------------------------|
|                                            |               |                    | 💿 Synoptique 🕃 Consignes 🌔 Alarme |
| Légende du synoptique                      |               |                    |                                   |
| Marche                                     | Arret         | Defaut maintenance | Defaut danger                     |
| Etat de fonctionnement                     |               |                    |                                   |
| Etat unité                                 |               | Marche             |                                   |
| Etat fonctionnement                        |               | Ouvertu            | re registre                       |
| P394 Demande calculée de froid             |               | 0 %                |                                   |
| P395 Demande calculée de chaud             |               | 0 %                |                                   |
| P396 Demande calculée de déshumidification |               | 0 %                |                                   |
| P397 Demande calculée d'humidification     |               | 0 %                |                                   |
| P422 Etat du change over                   |               | Chaud              |                                   |
| P340 Commande à distance                   |               | Fermé              |                                   |

#### 3.6 - Setpoints

The Setpoints page is used to monitor and modify the operating points for the AHU.

The fields can be modified if the user has the correct access rights.

Each section has its own Confirm button. This button checks the validity of the fields and saves the new values for the section. The free text fields are confirmed provided that the value entered is between the minimum and maximum values permitted for each setting.

- Each setpoint has a specific permissible increment; if the value entered does not comply with this, it will be rounded up or down when confirmed.

| CIAT                                                | Webserveur AHU Control |                     | Constructeur 🔅 🕞    |
|-----------------------------------------------------|------------------------|---------------------|---------------------|
|                                                     |                        | length Synoptique 🗐 | Consignes 🜔 Alarmes |
| Commande à distance (01/10/2018 14:38:45)           |                        |                     |                     |
| Demande marche/arrêt                                |                        | Marche V            |                     |
|                                                     | Valider 🗸              |                     |                     |
| Températures (01/10/2018 14:38:45)                  |                        |                     |                     |
| P170 Consigne 1 température en froid                |                        | 25.0 °C             |                     |
| P180 Consigne 1 température en chaud                |                        | 20.0 °C             |                     |
| P230 Consigne limite basse température de soufflage |                        | 16.0 °C             |                     |
| P232 Consigne limite haute température de soufflage |                        | 26.0 °C             |                     |
|                                                     | Valider 🗸              |                     |                     |
| Hygrométries (01/10/2018 14:38:45)                  |                        |                     |                     |
| P190 Consigne hygrométrie en déshumidification      |                        | 55 %                |                     |
| P194 Consigne hygrométrie en humidification         |                        | 45 %                |                     |
|                                                     | Valider 🗸              |                     |                     |

# 3.7 - Alarms

The Alarms page shows all alarms.

Two colours are displayed for the alarms: - Orange for Maintenance type alarms

- Red for Danger type alarms

| CIAT                                            | Webserveur AHU Control                 | Constructeur 🔅 🕒                        |
|-------------------------------------------------|----------------------------------------|-----------------------------------------|
|                                                 |                                        | Synoptique Synoptique Consignes Alarmes |
| Liste des alarmes actives (01/10/2018 14:48:55) |                                        |                                         |
|                                                 | Description                            |                                         |
|                                                 | Défaut moteur ventilateur introduction |                                         |
| Défaut humidificateur                           |                                        |                                         |
| Défaut sonde de température soufflage           |                                        |                                         |
| Historique des alarmes                          |                                        |                                         |
| Descrip                                         | tion                                   | Date d'apparition                       |
| Défaut sonde de temp                            | pérature soufflage                     | 01/10/2018 14:49                        |
| Défaut moteur ventila                           | ateur introduction                     | 01/10/2018 14:48                        |
| Défaut humin                                    | dificateur                             | 01/10/2018 14:43                        |
| Défaut perte de communication avec la           | a carte extension batterie électrique  | 01/10/2018 14:20                        |
| Défaut débit d'air                              | r introduction                         | 01/10/2018 11:50                        |
| Défaut coupure                                  | alimentation                           | 01/10/2018 10:44                        |

## 4.1 - Activating javascript

To check or activate the use of Javascript in your browser:

- Internet Explorer:
  - Click Tools > Internet Options
  - In the pop-up, select "Security"
  - Click "Internet" or "Local intranet" depending on your configuration

#### Select "Custom level"

In the Active Scripting box, check "Enable"

- Google Chrome:
- Select the Settings menu
- On the Settings page, click "Show advanced settings..."
- In the "Privacy" section, click "Content settings"
- On the pop-up which is displayed, check the "Allow all sites to run JavaScript" box

| Paramètres du contenu                                                                            | ×  |
|--------------------------------------------------------------------------------------------------|----|
| Cookies                                                                                          | Î  |
| Autoriser le stockage des données locales (recommandé)                                           |    |
| Ne conserver les données locales que jusqu'à ce que je quitte ma session de navigation           |    |
| Interdire à tous les sites de stocker des données                                                |    |
| Bloquer les cookies et les données de site tiers                                                 |    |
| Gérer les exceptions Cookies et données de site                                                  |    |
| <ul> <li>Ne pas afficher les images</li> <li>Gérer les exceptions</li> <li>JavaScript</li> </ul> |    |
| Autoriser tous les sites à exécuter JavaScript (recommandé)                                      |    |
| Interdire à tous les sites d'exécuter JavaScript                                                 |    |
| Gérer les exceptions                                                                             |    |
| Génération de clé                                                                                | *  |
|                                                                                                  | OK |

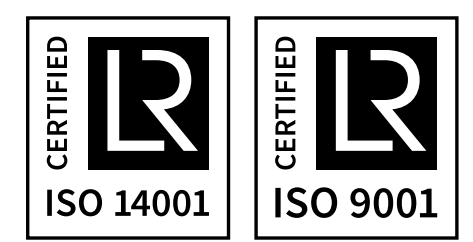